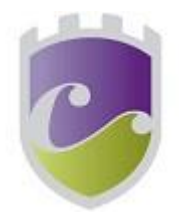

# A Student Guide to Using Microsoft Teams

# There are 2 sections to this document

# Section 1

### How to use Teams on a Desktop or a Laptop

- How to log on
- How to upload an assignment
- How to access and respond to feedback given to you by your teacher

# Section 2

# How to use Teams on a tablet or mobile phone

- How to log on
- How to upload a picture of work you have completed as an assignment

### SECTION 1 - USING TEAMS ON A DESKTOP OR A LAPTOP

### Teams - How to Login

On any web browser, e.g. Google Chrome, Internet Explorer, Safari etc, go to www.office.com

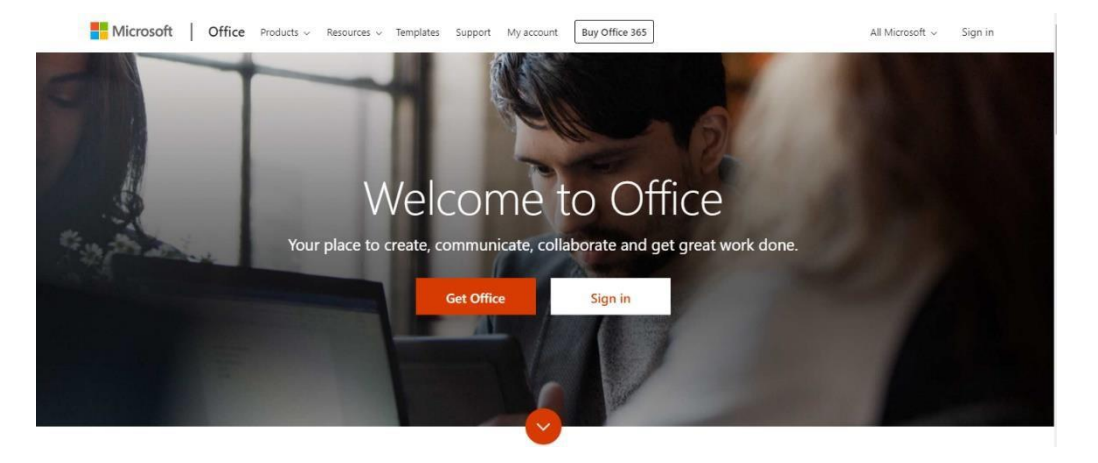

Click sign in and sign in with your full school email address which is your computer username followed by <u>@cvea.co.uk</u>

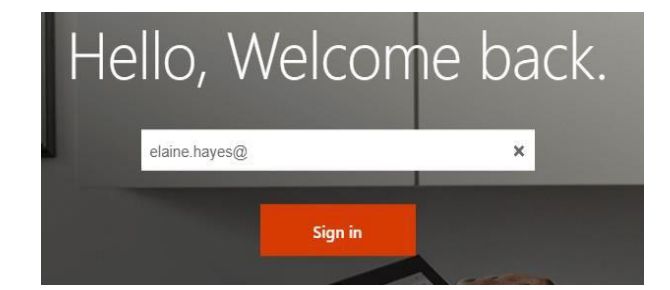

Example: Jessica Jamieson's email address would be:

j.jamieson@cvea.co.uk Your password is the same one that you use when you are in school.

Once you sign in, you will get the page below

Click on the Teams icon

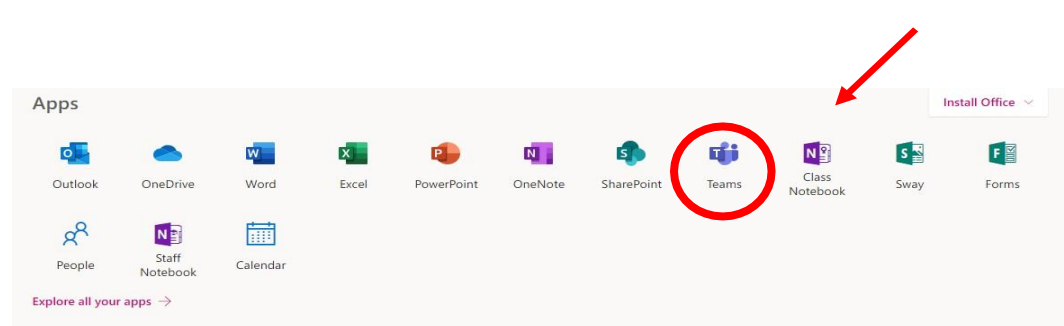

You should now see all of the Teams (classes) that you have been added to. Click on the Team for the lesson for which you are timetabled. Your teacher will post your work, such as a Voiced Over PowerPoint on Class Charts but may also have posted some assignment tasks on Teams.

#### Teams - Uploading an assignment

Your teacher may set assignments for you to complete. You will see a new notification every time your teacher sets a new assignment for you, which is circled in blue. By click on this notification, you will be brought to the assignments page. You can also click the assignments button in the left-hand menu to see all the different assignments set by your teacher, or you can click into your class and click on the assignments button circled in yellow.

|             | Microsoft Teams | Search for or type a command                             |  |
|-------------|-----------------|----------------------------------------------------------|--|
| Activity    | < All teams     | හා General Posts Files Class Notebook Assignments Grades |  |
| Teams       | ີເຕັງ           | Upcoming                                                 |  |
| Assignments | Example Class   | ··· Assigned (1)                                         |  |
| •••         | General         | 0 Example Tasks<br>Due tomorrow at 23:59                 |  |
|             |                 | Completed                                                |  |
|             |                 |                                                          |  |

Click on the assignment to access the task.

To add some work, we first need to create a new document, then complete our work in it. If the assignment is on a Word document it may be possible to edit it but your teacher will direct you.

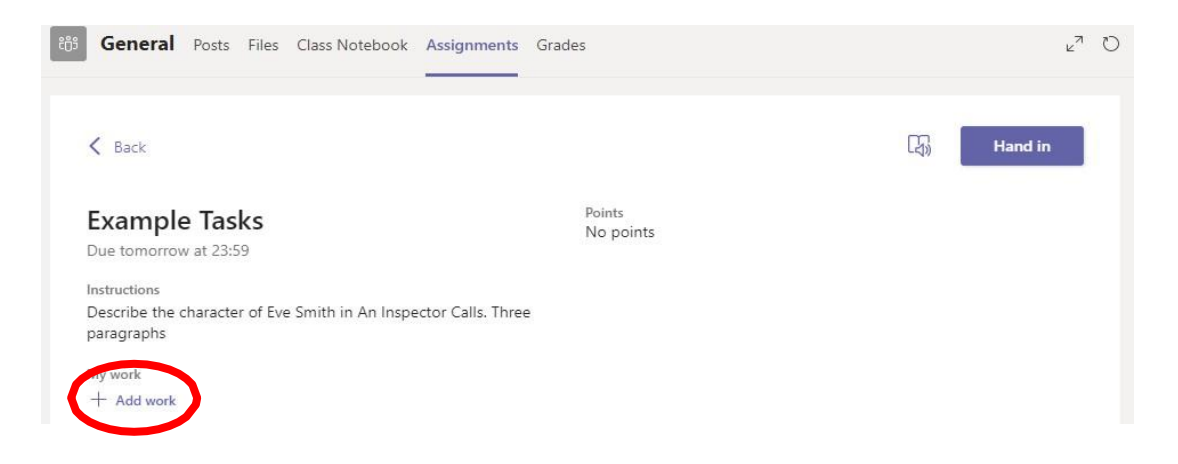

### Using a new file

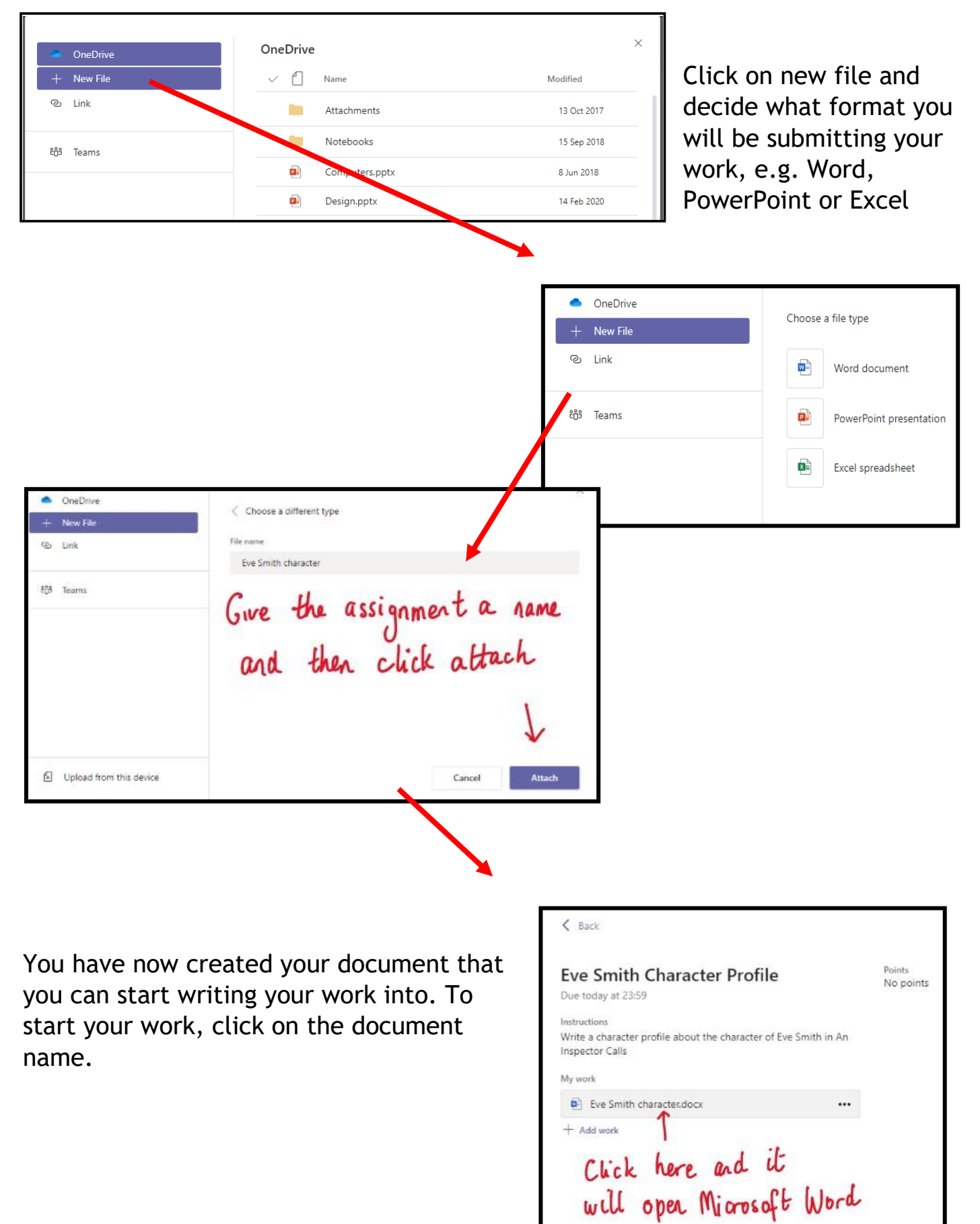

Layout 0 Tell me what you want to do v 🖺 v 🥩 Calibri (Body) マローマーA'A'B J U ピッムマーAo ···· 田マ田マ田 亜 亜マ・··· Ayマーク Find マ 尋 Dictate Type your work in here and when you are finished, click close. It saves automatically once you click close

| K Back                                                                                         |                     | La Hand in              |
|------------------------------------------------------------------------------------------------|---------------------|-------------------------|
| Example Tasks                                                                                  | Points<br>No points | 2 Click the             |
| Due tomorrow at 23:59                                                                          |                     | 2. CIICK UR             |
| Instructions<br>Describe the character of Eve Smith in An Inspector Calls. Three<br>paragraphs |                     | hand in button          |
| My work                                                                                        |                     | to submit your          |
| Eva Smith.docx ***                                                                             |                     |                         |
| · Make sure your work<br>is attached                                                           |                     | work to your<br>teacher |

Make sure that you have your work attached and that it is not blank. Click the hand in button. Your teacher can now look at your work and give you feedback if required.

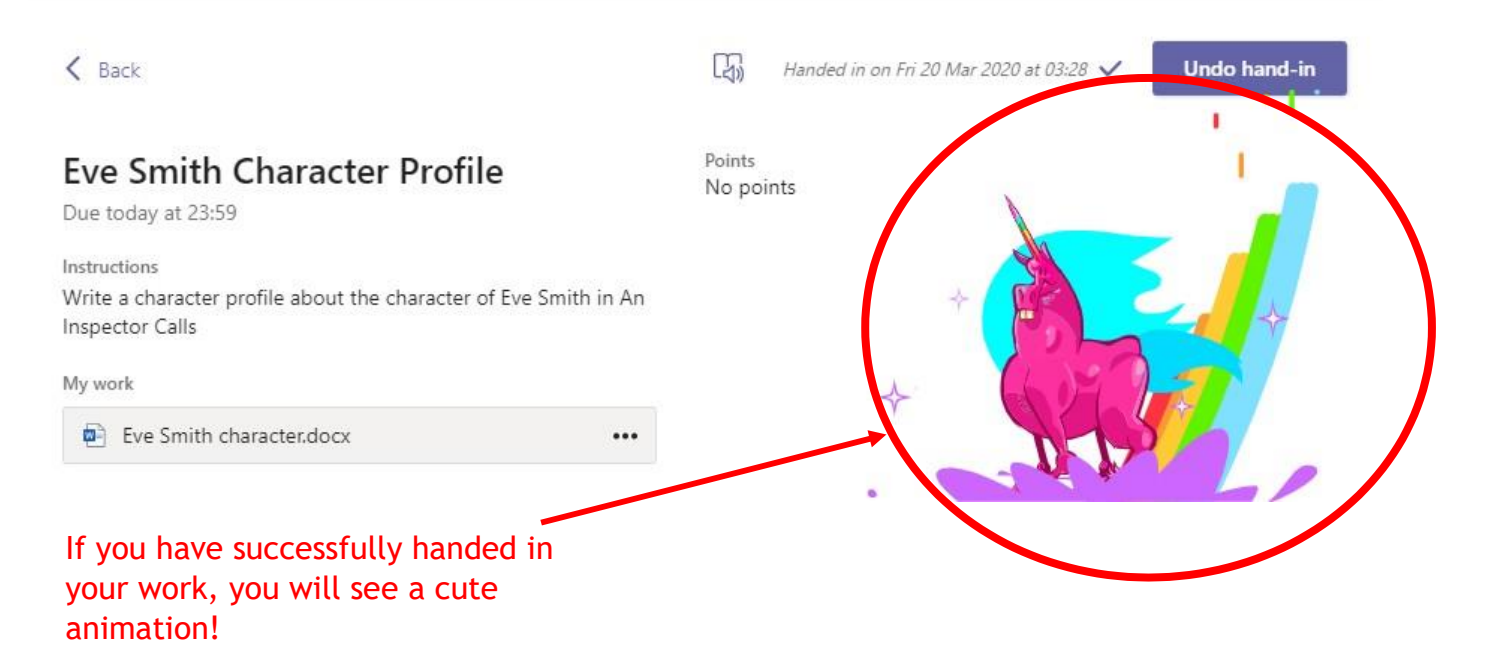

### Teams - Getting feedback and responding to feedback

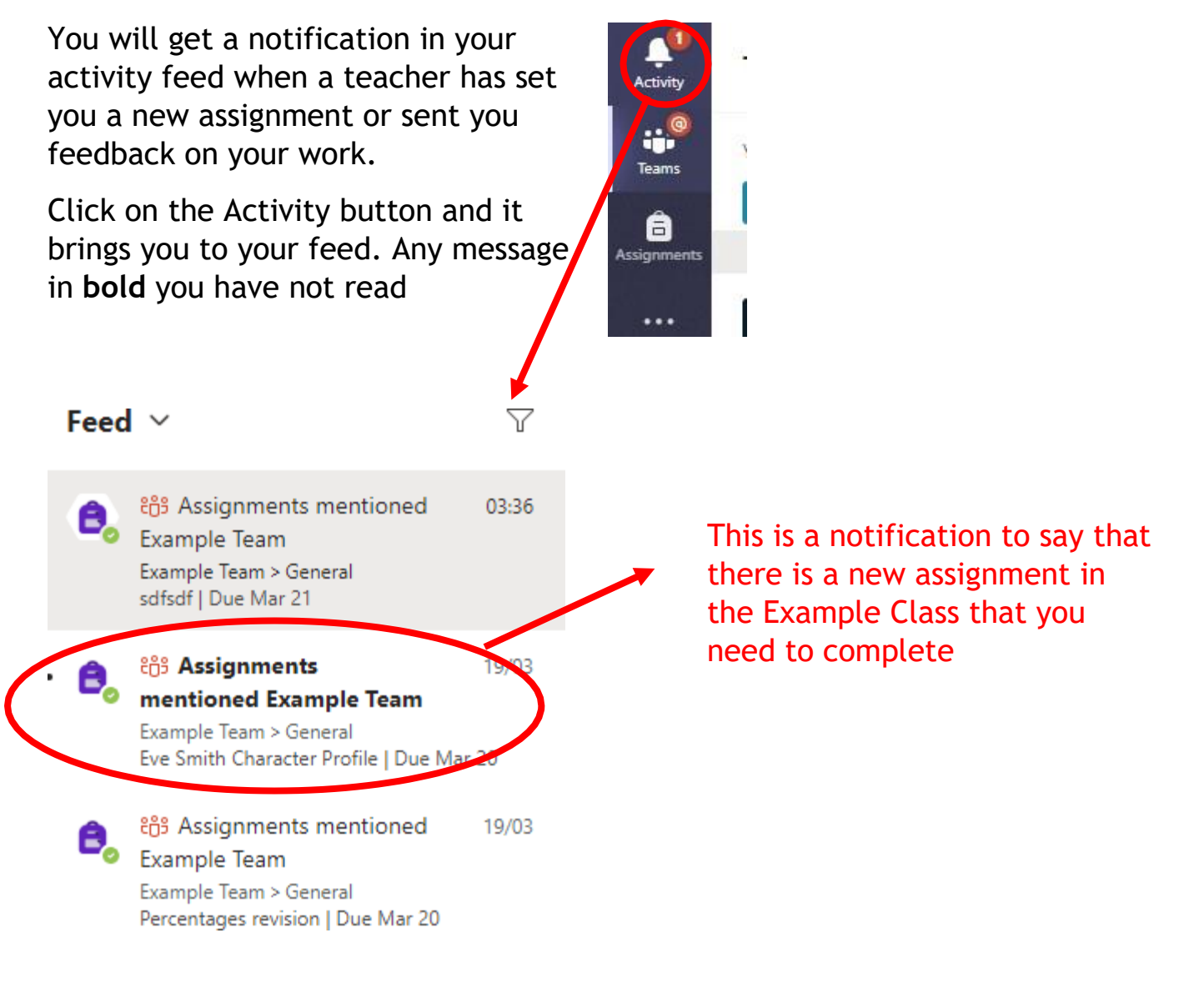

This piece of work has been looked at by this student's teacher and been given some feedback circled in red. You can click on the file to open it and act on the feedback given to you by your teacher, before handing it in again.

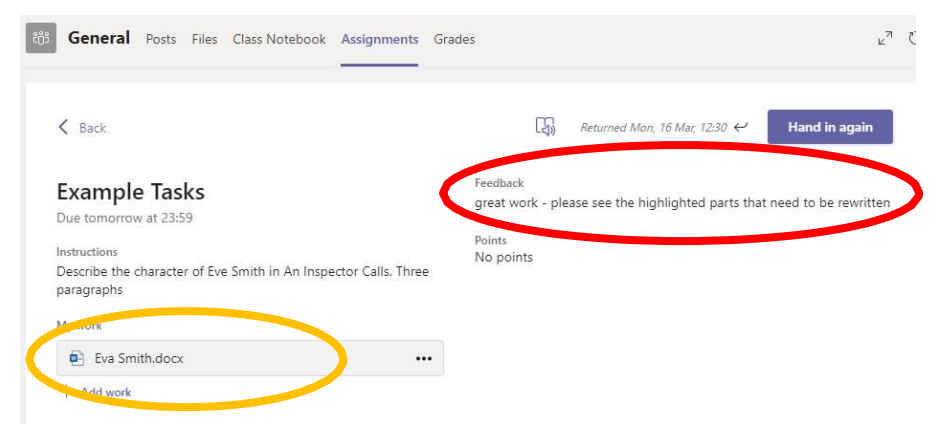

### SECTION 2 - USING TEAMS ON A TABLET OR PHONE

#### Teams - Downloading the Teams App

The Microsoft Teams app is available for free on the App Store (iPad and iPhone) or Google Play store (Android tablets and phones). Search for Teams and look for the purple Teams icon circled in red and download. Once it is downloaded, open the app and log in.

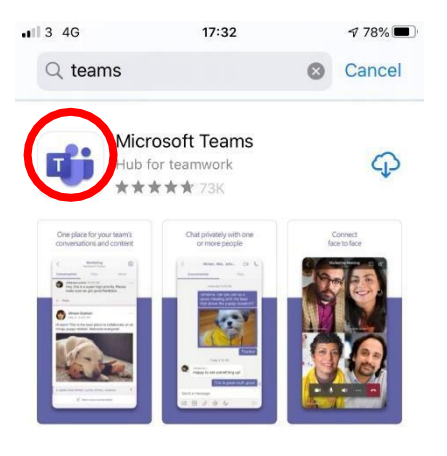

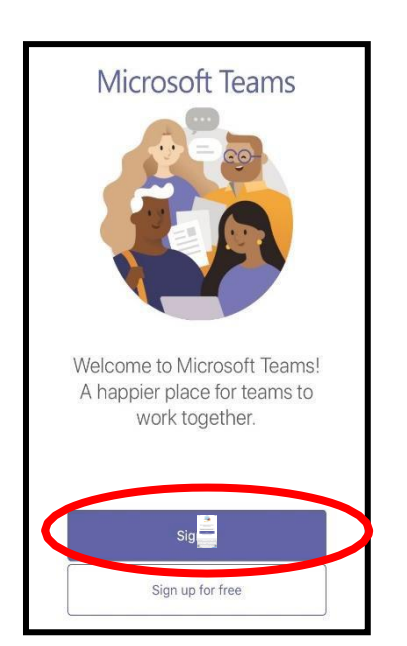

Sign in with your school email address. Example: Jessica Jamieson's email address is j.jamieson@cvea.co.uk

Your username is your computer log in you would normally use at school and the password is the one you set and use at school.

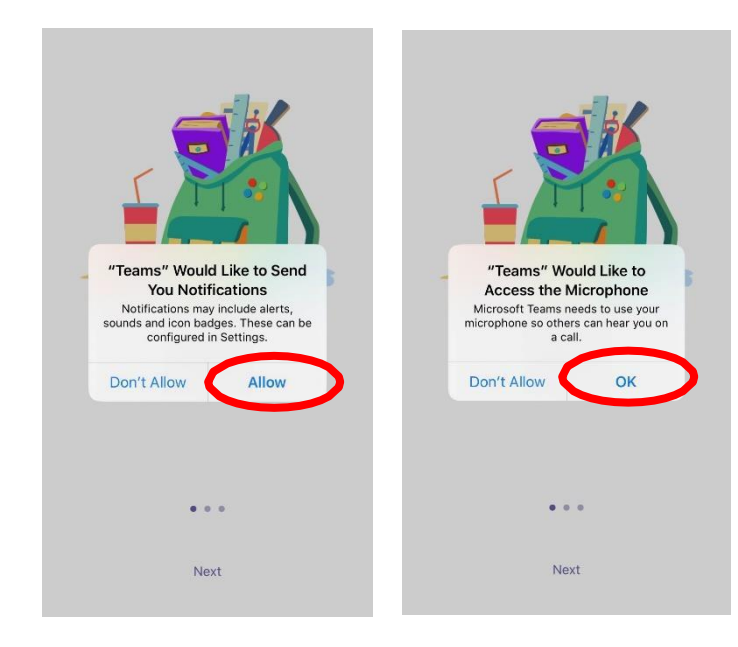

Turn on notifications for Teams so that you get an instant notification when your teacher has set you a new piece of work, posted an important message or sent you some feedback on work you submitted.

#### Teams - Uploading an Assignment

If you are uploading a document, follow the guide that is in section 1 as uploading a document from a phone or tablet is the same process. However, if you have piece of written work that you need to upload, you can use your tablet or phone to take a picture of your work. You can find the assignment you have been set in two places - the activity feed and assignments - picture 1.

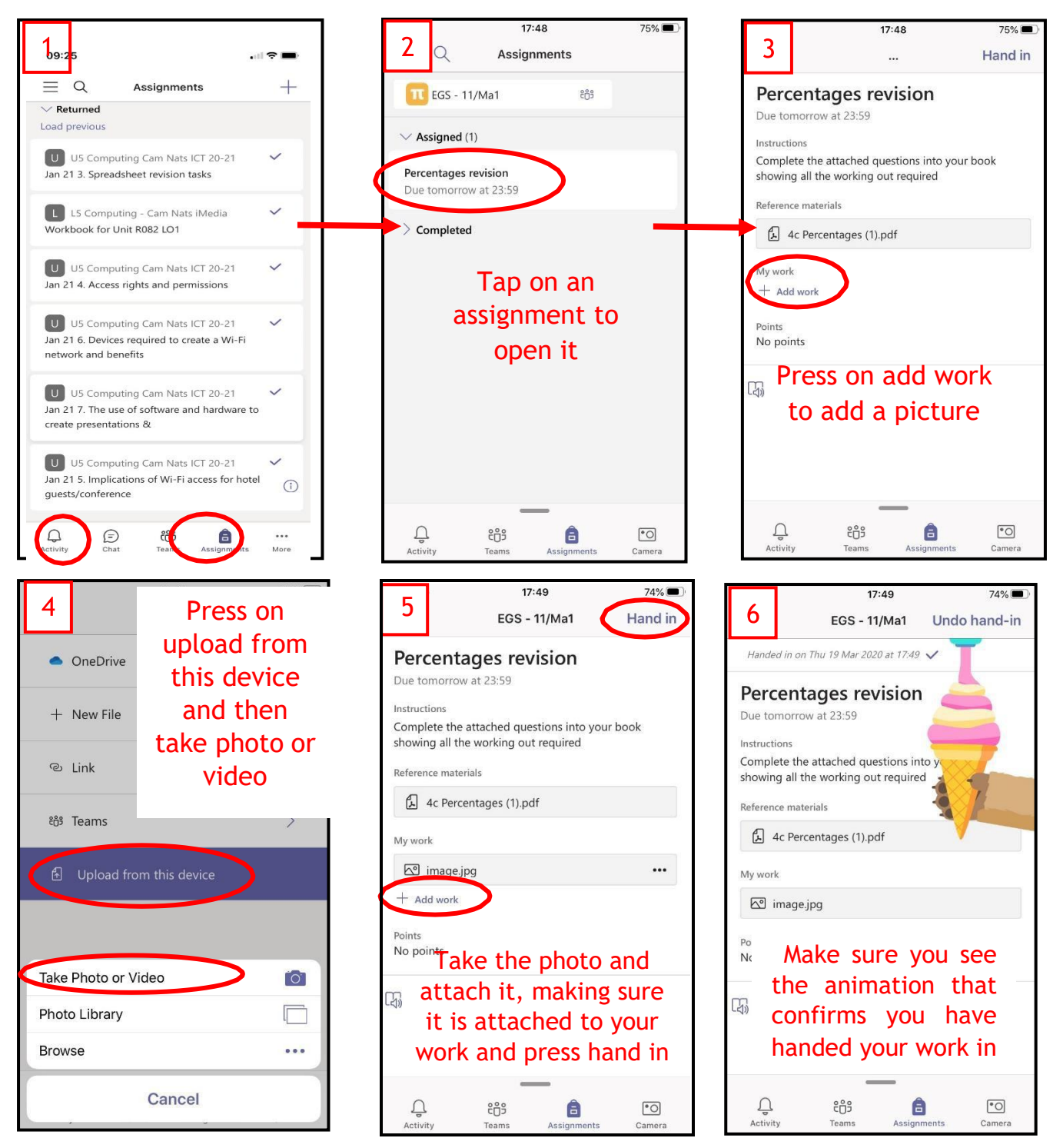

### SECTION 3

#### <u>Usernames</u>

#### Office 365

For Office 365 and Teams, you will log in with your school email address. This is usually initial.surname@cvea.co.uk. (Some students have a number in the email address but they should be aware of this).

For example: Jessica Jamieson's school email address is <u>j.jamieson@cvea.co.uk</u>, and her computer username is j.jamieson

As stated earlier, your password is the same as what you use in school. Any problems with logging in, you can email <u>enquiries@cvea.co.uk</u>